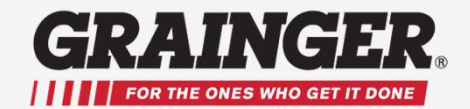

## **Employee Registration and Purchasing Guide**

### What is the Benefit Management System? (BenMan)

The Grainger Benefit Management System is your company's selected method for purchasing safety footwear. This system connects directly to Grainger.com to make it fast and easy for you to shop for and purchase footwear under your company's program.

The following information will help you to register and understand how to shop and make purchases. When you are logged into BenMan you are only able to purchase footwear on Grainger.com.

### **How To Register**

### \*Note: Not compatible with mobile devices.

To register, CLICK on this link to go to your BENEFITS MANAGEMENT SERVICE

https://www.grainger.com/benefits/registration/CharlotteCtyPublicSchools

1) On the Benefits Management Service page (below) fill out all of the required fields:

First Name Last Name Employee ID #

2) Click CONTINUE to go to the next step - Registration Screen

| G https://www.grainger.com/benefits/registration | 🔒 🖒 🧧 Grainger.com 🛛 🗙                                                                               |                                                                                                    |
|--------------------------------------------------|----------------------------------------------------------------------------------------------------|----------------------------------------------------------------------------------------------------|
| My Account   Order History                       | Lists   Special Order Quotes                                                                         | SIGN IN   Register Now                                                                                           |
| GRAINGER.                                        |                                                                                                    | KeepSlook Sign Up for Email Feedback Help<br>General Catalog Find A Branch Services Solutions Worldwide          |
| ALL PRODUCTS 🛩                                   | Enter keyword, item, model or replacement part number.                                               | SEARCH BULK ORDER PAD 🗸 🔁 CART                                                                                   |
|                                                  | Employee Registration                                                                                |                                                                                                    |
|                                                  | YOUR COMPANY NAME/BMS<br>You are two steps away from joining Grainger.com. First we need to validate | hat we have your name and employee id in our records."                                                           |
|                                                  |                                                                                                    | BENEFITS OF JOINING<br>GRAINGER.COM                                                                              |
| First Name                                       | First Name     Demo                                                                                  | With a few easy steps, you can take<br>advantage of all the benefits of being a<br>registered Grainger customer. |
| Last Name —                                      | Last Name                                                                                            | Faster ordering options                                                                                          |
| Last Humo                                        | Employee Id                                                                                          | Save favorite items                                                                                              |
| Employee ID —                                    |                                                                                                    | Track order & history                                                                                            |
| Continue ——                                      | CONTINUE                                                                                             |                                                                                                    |

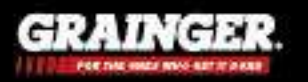

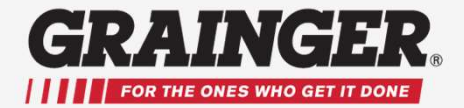

3) Complete the required fields, Click Agree to Terms, then click REGISTER.

|                         | Registration                                                              |                                                                                                    |                                                        |
|-------------------------|---------------------------------------------------------------------------|----------------------------------------------------------------------------------------------------|--------------------------------------------------------|
|                         | You are one step away from<br>submitting registration.                    | joining Grainger.com. Please fill out all required fields before                                                                                         |                                                        |
|                         | *Required Field                                                           |                                                                                                    | BENEFITS OF JOINING                                    |
|                         | CONTACT                                                                   | CONTACT ADDRESS                                                                                                    | GRAINGER.COM<br>Get ready to enjoy all the benefits of |
|                         | Your Name                                                                 | STREET ADDRESS                                                                                                    | Track order & history                                  |
|                         |                                                                           | CITY, STATE, ZIPCODE,                                                                                                    | Faster ordering options                                |
|                         |                                                                           | US                                                                                                    | Save favorite items                                    |
|                         |                                                                           |                                                                                                    | Customized account info                                |
| Poquired Fields Below   |                                                                           | _                                                                                                    |                                                        |
| Required Fields Below = | SIGN IN PREFERENCE                                                        | :5                                                                                                    |                                                        |
|                         | *E-mail Address                                                           |                                                                                                    |                                                        |
|                         |                                                                           |                                                                                                    |                                                        |
|                         | N less ID /son be your series                                             | L. (acadeba fin                                                                                                    |                                                        |
|                         | User ib (can be your en                                                   |                                                                                                    |                                                        |
|                         | Create User ID                                                            |                                                                                                    |                                                        |
|                         | *Password                                                                 |                                                                                                    |                                                        |
|                         | Create Password                                                           |                                                                                                    |                                                        |
|                         |                                                                           |                                                                                                    |                                                        |
|                         | Confirm Password                                                          |                                                                                                    |                                                        |
|                         | *Security Question and A                                                  | Inswer                                                                                                    |                                                        |
|                         | Security Question                                                         |                                                                                                    |                                                        |
|                         | Answer to Security Questio                                                | n                                                                                                    |                                                        |
|                         | TERMS OF REGISTRA                                                         | TION                                                                                                    |                                                        |
| Agree to Terms –        | *i acknowledge that I<br>Terms of Access, and<br>described on this paper. | have read and agree to the Grainger Terms of Sale and<br>d understand that information I submit will be used as<br>us and in the Grainger Privacy Policy |                                                        |
| Click Pogister          |                                                                           |                                                                                                    |                                                        |
| Click Register -        | REGISTER                                                                  |                                                                                                    |                                                        |
|                         |                                                                           |                                                                                                    |                                                        |

#### **HAVING TROUBLE REGISTERING?**

If you click Register and nothing happens: Refresh your browser page, fill in any fields with missing data, and click Register again.

#### **IMPORTANT:**

You only need to register one time You will need the User ID and Password you created above to login and purchase in the future.

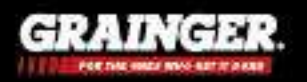

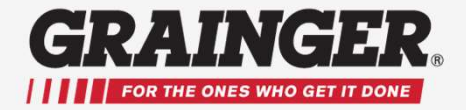

4) The confirmation screen will appear. Click on MY BENEFITS.

| n/content/invited_user_regis    | rration?regi D - 🔒 C 🖸 Grainger.com 🗙                                                       |                                            |
|---------------------------------|---------------------------------------------------------------------------------------------|--------------------------------------------|
| My Account   Order History   Li | sts Special Order Quotes                                                                    |                                            |
| GRAINGER                        |                                                                                             | ۲<br>Find A Brand                          |
| YOUR PRODUCTS 🗸                 | Enter keyword, item, model or replacement part number.                                      | SEARCH                                     |
|                                 | Welcome and thank you for registering with G                                                | Grainger.com                               |
|                                 | You have successfully registered online and are now signed in.                              |                                            |
|                                 | Your registration is now complete and you may begin ordering online.                        |                                            |
| Click My Benefits               | Click on the My Reactive butter below to view your Reactive and preceded to Shap on Crained | e or via email at omsgrainger@grainger.com |
|                                 | MY BENEFITS                                                                                 | .com.                                      |

5) When done shopping, click SIGN OUT at the top right of the screen.

## How to Shop and Purchase

#### \*Note: Not compatible with mobile devices.

The My Benefits Page is your landing page. From here you can choose to SHOP NOW or VIEW ORDER HISTORY to see past purchases or reorder and items.

1) To begin shopping click SHOP NOW. This will bring up your My Products Page.

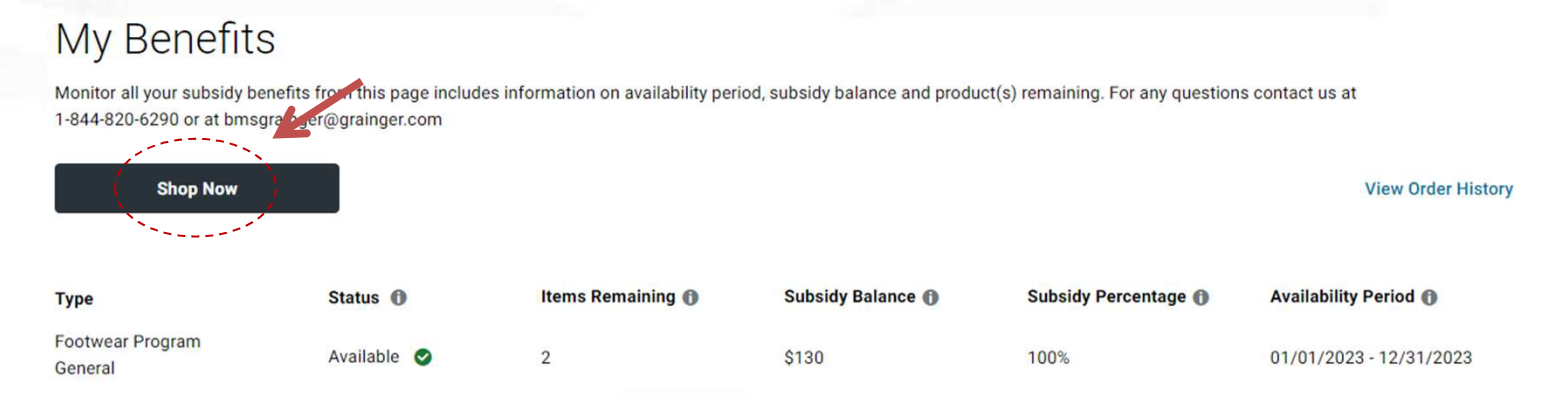

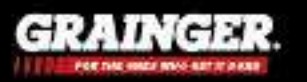

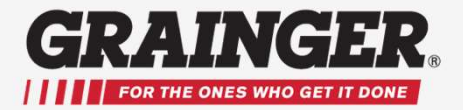

2) You will see an icon box for Safety Toe Work Boots & Shoes. If your employer allows for the purchase of insoles and/or accessories you will see additional options as well.

3) Select the icon box for Safety Toe Work Boots & Shoes to begin shopping for shoes.

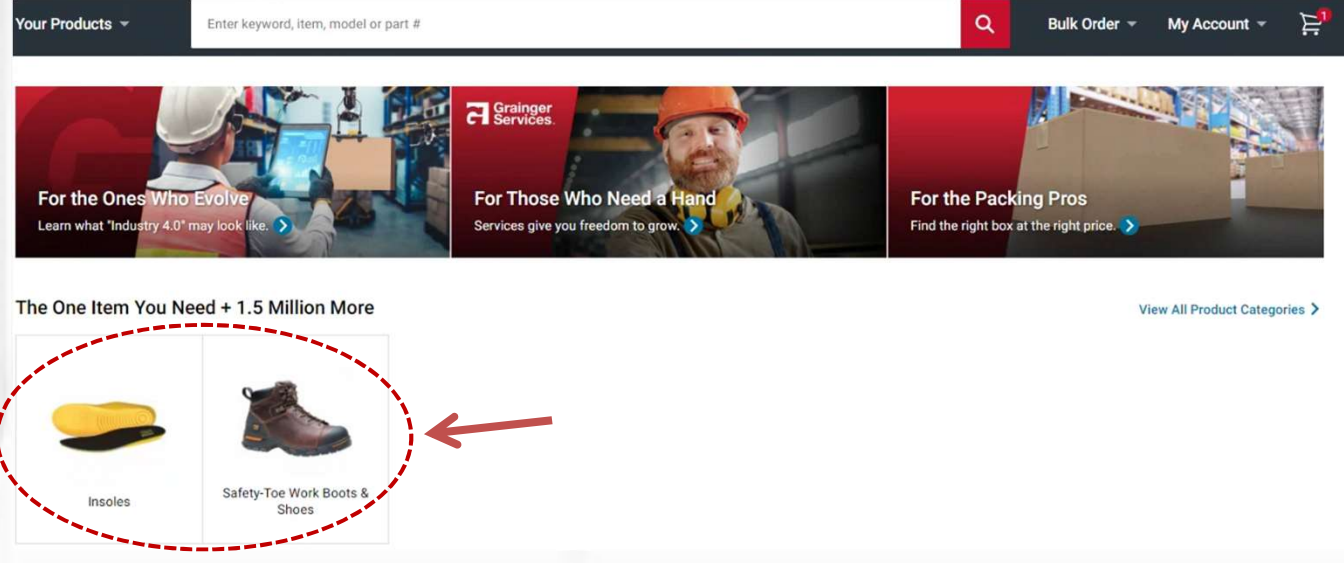

4) Use the menu features on the left-hand side of the screen to filter the selections.

5) Select a style, size and width, and any additional features as needed.

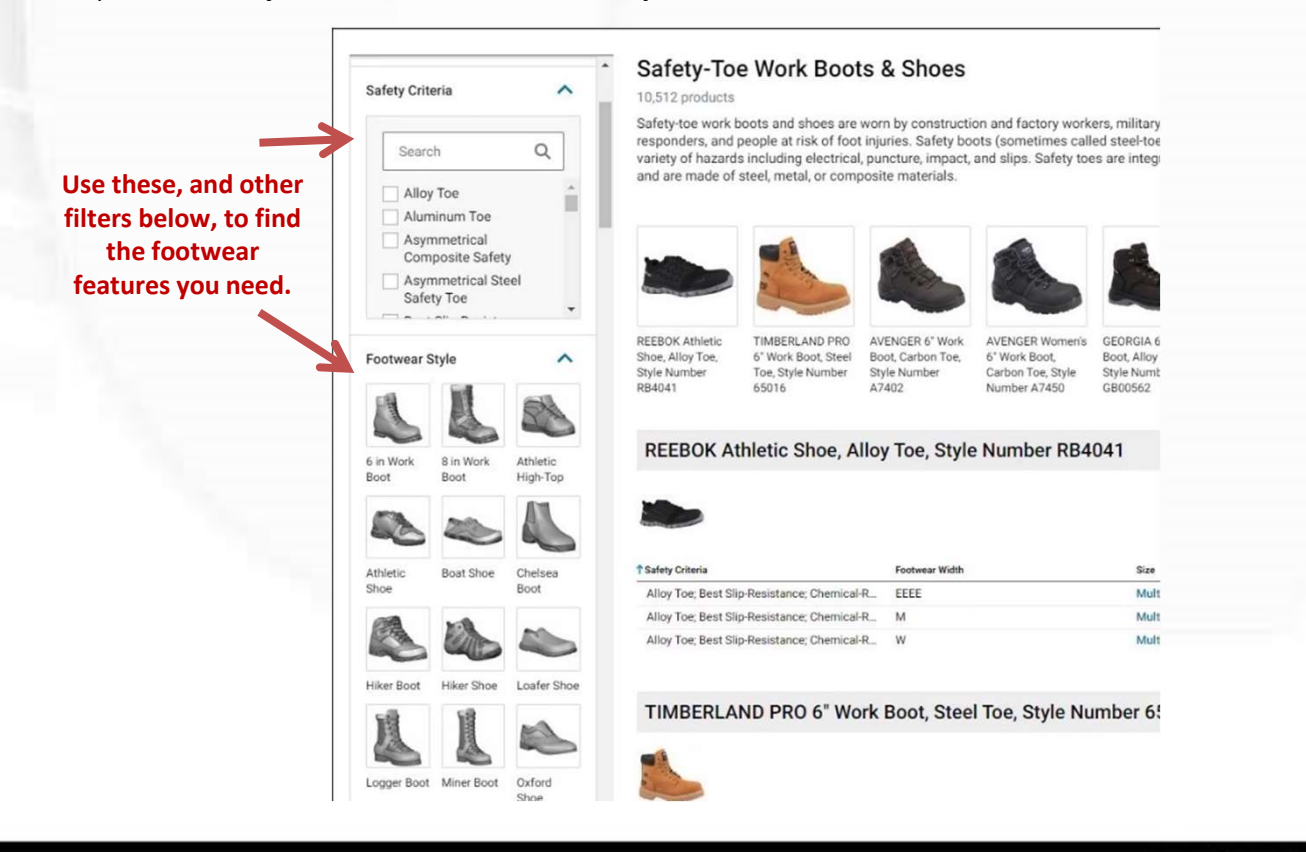

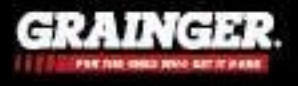

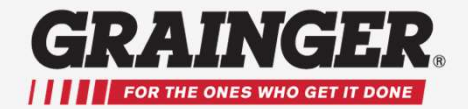

6) Once the selection has been filtered, the styles that align with those features will appear in a list to the right of the filter menu.

| Gender                      | ^ | KEEN Hiker Boot,                                                                                                  | Steel Toe, Style Numb    | er 1011242             |                |          |
|-----------------------------|---|----------------------------------------------------------------------------------------------------|--------------------------|------------------------|----------------|----------|
| Men's (12544)               |   | Safety Criteria                                                                                                   | Footwear Width           | Size                   | Item #         | Price    |
| Women's (2274)              |   | CAROLINA SHOE                                                                                                    | 8" Work Boot, Compos     | site Toe, Style Number | r CA9582       |          |
| Size                        | ^ | 0                                                                                                    | Multiple product options | available              |                |          |
| 120                         | ~ |                                                                                                    | Brands<br>CAROLINA SHOE  |                        |                |          |
| Type here to refine filters |   |                                                                                                    |                          |                        |                |          |
| 7-/1/2 (1)                  |   | Safety Criteria                                                                                                   | Footwear Width           | Size                   | Item #         | Price    |
| 3 (7)<br>3-1/2 (13)         |   | Waterproof, Oil-Resistant<br>Sole, Metatarsal Guard, G                                                            | ood D                    | Select Size            | Multiple Items | \$182.15 |
| 4 (70)                      |   | Hazard (EH), Composite T                                                                                          | foe:                     |                        |                |          |
| 4-1/2 (63)                  |   | Waterproof, Oil-Resistant<br>Sole, Metatarsal Guard, G<br>Slip-Resistance, Electrical<br>Hazard (EH), Composite T | ood EE<br>Foe            | Select Size            | Multiple Items | \$182.15 |
| View More                   |   | SKECHERS Athlet                                                                                                   | ic Shoe, Composite To    | oe, Style Number 7701  | 3-BLK          |          |
|                             |   |                                                                                                    | Multiple product options | available              |                |          |
| Footwear Width              | ^ | 10-Store                                                                                                    | Brands                   |                        |                |          |
|                             |   | 9                                                                                                    | SKECHERS                 |                        |                |          |

- 7) Once you've chosen the style you like you can click on the description of the shoe to select it.
- 8) Confirm size and footwear width is correct
- 9) Click "Add to Cart"

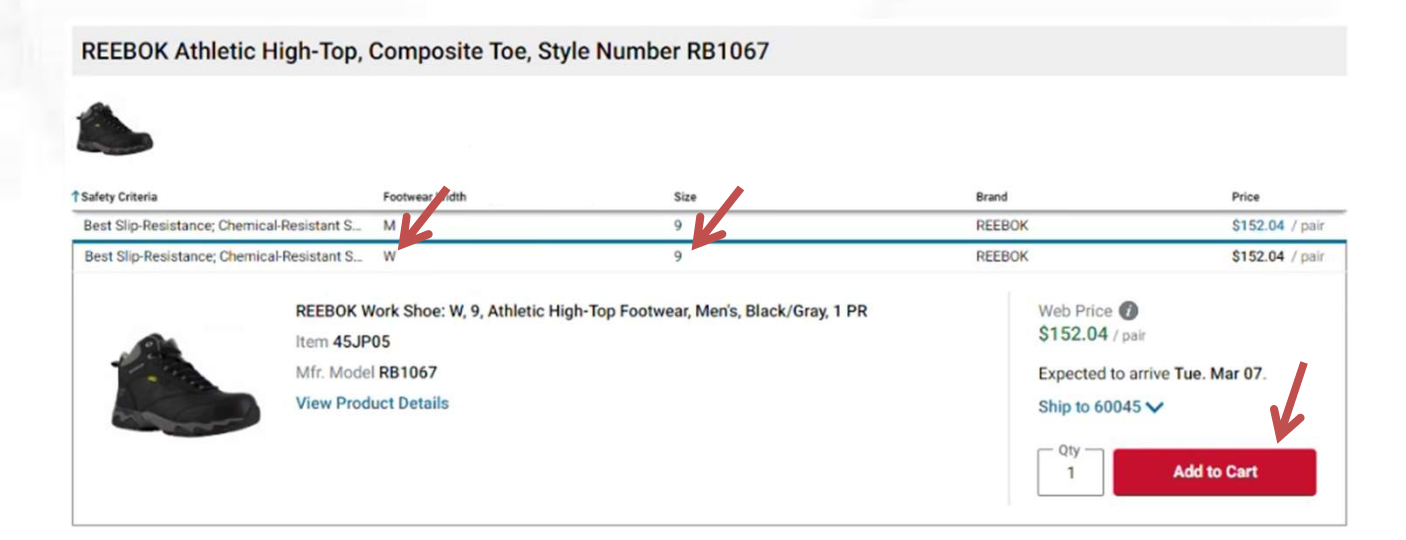

LOW JENJILIVILY

GRAINGER

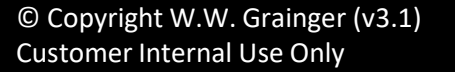

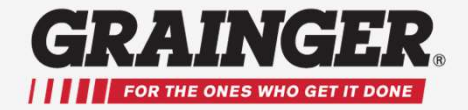

10) Click on CONTINUE SHOPPING to add additional items (such as insoles or accessories) or click VIEW CART to complete the checkout process.

| 6" Work Boot, 10, M, Me<br>Type, 1 PR                     | 1 Product(s) Added to Cart                                                                              | Top Sellers | ~       |
|-----------------------------------------------------------|----------------------------------------------------------------------------------------------------|-------------|---------|
| Select 10                                                 | DR. MARTENS 6' Work Boot, 10, M, Men's, Brown, Steel Toe Type, 1 PR Qty 1 Total \$157.06 Price \$157.06 |             |         |
|                                                           | You May Also Like                                                                                       |             | Price   |
| Compare                                                   | 6" Work Boot, 12, M, Meris, Brown,<br>Steel Toe Type, 1 PR                                              |             | \$65.25 |
| Expected to arrive Wed. Jan 08.<br>Ship To 60045 V Pick U | Add to Cart Add to Cart Add to Cart                                                                     |             | \$65.25 |
| Tech Specs                                                | You have 1 product(s) in your shopping cart.     CONTINUE SHOPPING     View Cart                        |             |         |
| Toe Type                                                  | Steel DR. MARTENS                                                                                       |             |         |

### 11) After clicking VIEW CART click PROCEED TO CHECKOUT.

| Cart                                                                |                                                                | Review |                                                | Compl<br>O                              | ete                                                                                                    |
|---------------------------------------------------------------------|----------------------------------------------------------------|--------|------------------------------------------------|-----------------------------------------|----------------------------------------------------------------------------------------------------|
| Delivery Method                                                     | Check Availability                                             |        |                                                |                                         | Proceed to Checkout                                                                                                    |
| Shipping<br>My Products                                             | 60611                                                          | Go     |                                                | Show Reference Information   Clear Cart | Order Summary You are eligible for FREE Standard Ground shipping! Subtotal \$168.03 Availability, shipping, tax, subsidy & promotions are not final until you complete your order. |
| CAT<br>6" Work Bool<br>Brown, Comp<br>Item # 489R:<br>Price \$168.0 | , 7-/1/2, W, Men's,<br>posite Toe Type, 1 PR<br>21<br>3 / pair |        | Oty<br>1<br>Update<br>Remove<br>Save For Later | TOTAL<br>\$168.03                       | ↔ Add Promotional Code                                                                                                    |
| S C                                                                 |                                                                |        |                                                |                                         |                                                                                                    |

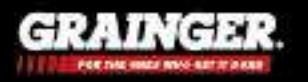

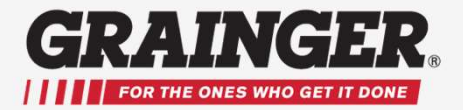

12) If your company requires you to ship to your home address, scroll down to the Address Section and click on CHANGE

- 13) In the pop-up box click on ADD NEW SHIPPING ADDRESS".
- 14) Enter your name and home address
- 15) Click SAVE.

| Shipping Address                                                                                       | Click here to change shipping addre                       | Change                                                 |
|----------------------------------------------------------------------------------------------------|-----------------------------------------------------------|--------------------------------------------------------|
| DENMAN ADMIN TRAINING ACCOUNT/BMS<br>OHIO STREET<br>Jihicago, Illinois 60611<br>JSA<br>→ Add Recipient |                                                           |                                                        |
|                                                                                                    |                                                           |                                                        |
| Shipping address                                                                                       | ×                                                         | Click here to enter                                    |
| u total addresses                                                                                      | + Add new snipping address                                | your home addres                                       |
| 0 total addresses                                                                                      |                                                           |                                                        |
|                                                                                                    |                                                           |                                                        |
|                                                                                                    |                                                           |                                                        |
|                                                                                                    |                                                           | 1                                                      |
|                                                                                                    |                                                           |                                                        |
| New shipping address                                                                                   | ×                                                         | re                                                     |
| Please use the fields below to add a new shipp                                                         | ing address and be sure to click 'Save' when you're done. | ar<br>a                                                |
| Company or Contact Name                                                                                | $\leftarrow$                                              | d                                                      |
| Additional Company                                                                                     |                                                           | Enter your name and hom<br>address in this section and |
| Street Address                                                                                         | $\leftarrow$                                              | <sup>th</sup> click Save                               |
| [                                                                                                    | •                                                         |                                                        |
|                                                                                                    |                                                           |                                                        |

Click here to save the Address change

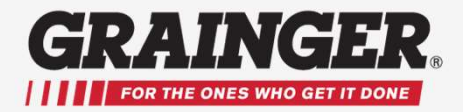

16) If your company requires a P.O. number you can use the drop-down menu in the P.O. field to chose the correct P.O. number or if there is no drop-down menu you can enter the P.O. number directly into that field.

17) Then click SUBMIT ORDER and your purchase is complete.

| Cart                 | Revie                   | w Com                                     | plete                                                                                             |
|----------------------|-------------------------|-------------------------------------------|---------------------------------------------------------------------------------------------------|
| Purchase Or          | rder Number             | Click here to submit order                | Submit Order                                                                                      |
| P0 #                 |                         |                                           | Order Summary                                                                                     |
| Select One<br>       | 1                       | Show Reference Information                | You are eligible for FREE Standard Ground shipping!<br>Subtotal \$168.03                          |
| 100b<br>100c<br>100d | Click on drop down menu | Qty                                       | Estimated Tax N/A<br>Estimated Standard Shipping<br>Subsidy Applied Show Breakdown -\$125.00      |
| 100e<br>100f         |                         | Update APPLIED TO<br>Remove ITEM \$125.00 | Estimated Total \$43.03                                                                           |
|                      | C                       |                                           | Availability, shipping, tax, subsidy & promotions are<br>not final until you complete your order. |

18) If payroll deduction is being used, you will also see the amount you owe after Subsidy as "Payroll Deduction". Otherwise, you will be prompted to enter credit card information if there is a balance due.

| Cart                  | Review          |              | Com                | plete                                    |              |
|-----------------------|-----------------|--------------|--------------------|------------------------------------------|--------------|
| Purchase Order Number |                 |              |                    | Submit Order                             |              |
| P0 #                  | ^               |              |                    | Order Summary                            |              |
| Select One            |                 |              |                    | You are eligible for FREE Standard Groun | nd shipping! |
| 100a                  |                 | Show Ref     | erence Information | Subtotal                                 | \$168.03     |
| 100b                  |                 |              |                    | Estimated Tax                            | N/A          |
| 100c                  |                 | - Otv        | TOTAL              | Estimated Standard Shipping              |              |
| 100d                  | Amount of Subsi | dy applied 1 | 0100.00            | Subsidy Applied Show Breakdown           | -\$125.00    |
| 100e                  |                 | Update       |                    |                                          |              |
| 100f                  | Balance         | Due Kentore  | ITEM \$125.0       | Estimated Total                          | \$43.03      |
| Price \$168.03 / each |                 |              |                    | Availability shipping tax subsidy & pror | notions are  |
| Ø C                   |                 |              |                    | not final until you complete your order. |              |

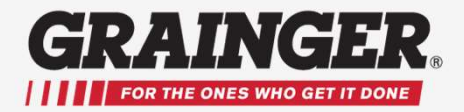

19) Click on ADD PAYMENT METHOD to enter your card details 20) Click SUBMIT ORDER

| review                                                                                              | O                                                                                                    |
|----------------------------------------------------------------------------------------------------|----------------------------------------------------------------------------------------------------|
| NUMBER OF ITEMS AVAILABLE.                                                                          | Submit Order                                                                                                    |
| oduct. Subsidy total is applied when the order is complete and includes some/all of taxes.          | Order Summary                                                                                                    |
|                                                                                                    | You are eligible for FREE Standard Ground shipping!<br>Subtotal \$138                                                                                                    |
| lable subsidy for your purchase, but your subsidy is lower than your purchase amount. Please provid | Je a credit Estimated Tax \$10.<br>Estimated Standard Shipping FR<br>Subsidy Applied Show Breakdown -\$130                                                                                                    |
|                                                                                                    | Estimated Total \$19.                                                                                                    |
|                                                                                                    | Availability, shipping, tax, subsidy & promotions are not<br>final until you complete your order.                                                                                                    |
|                                                                                                    | NUMBER OF ITEMS AVAILABLE.<br>oduct. Subsidy total is applied when the order is complete and includes some/all of taxes.<br>ilable subsidy for your purchase, but your subsidy is lower than your purchase amount. Please provid |

21) Hover over your account # on the top right of the screen and click on SIGN OUT 22) You will receive a confirmation email for your order.

|                                   | Michael         | Acct # 088 |  |
|-----------------------------------|-----------------|------------|--|
| QE                                |                 |            |  |
|                                   | Sign Out        | ←          |  |
| oduct(s) remaining. For any quest | tions contact u | s at       |  |
|                                   |                 |            |  |
|                                   |                 |            |  |

For issues or questions please contact a Customer Service Representative at: <u>BMSgrainger@grainger.com</u> or 1-844-820-6290

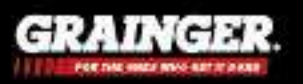